# BridgeSorter Mk IV quick start guide

# **1. POWER ON THE BRIDGESORTER**

Connect the power adapter to the wall outlet and the machine's power inlet. The machine will flap its gates when it is ready.

# 2. INSTALL THE APP

You need to install Duplimapp to control the machine. There are different versions:

# **Download Duplimapp (duplication app)**

There are different apps for different platforms. Clickable links are found at www.bridgesorter.com Android

Apple Kindle Windows

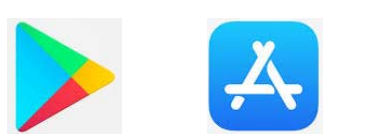

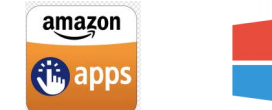

Duplima

# 3. SET NETWORK (WLAN)

Connect your device to the BridgeSorter WiFi network. The name of the network AND the password is BridgeSorter+the no. of the unit (4 BIG digits on the back). e.g. "BridgeSorter1234" "Forget" (disable "Connect automatically") other networks.

#### 4. START DUPLIMAPP

Start the Duplimapp and wait for it to display the Home screen

## 5. SELECT DESIGN

Click the System icon (3 vertical dots) and select Designs. Click the ?-button if you need help. Illustrations of the designs are found here: http://www.jannersten.com/duplimapp/Help/html/designs\_en.html

## 6. HELP!

Click on the ?-button to get the current screen and its functions explained.

## 7. HOME

Clicking the Home button to start a new event.

## 6. CREATE AN EVENT

Click NEW event. This leads to the Settings screen

#### 7. SETTINGS

We suggest that you first try with the default settings, only changing the "To" parameter, if needed.

## 8. DUPLICATE

Insert the first board to be duplicated and follow the instructions on the screen.

## 9. HAND RECORDS

Click the System icon (3 vertical dots) and select Hand records.

#### **10. EXPORT**

Select Export via the System menu (3 dots icon) if you need to export the deal files (incl. hand records) to another device, or to a USB flash drive. Note that the flash drive must be inserted into the slot on the back of the machine to use the "USB" alternative.

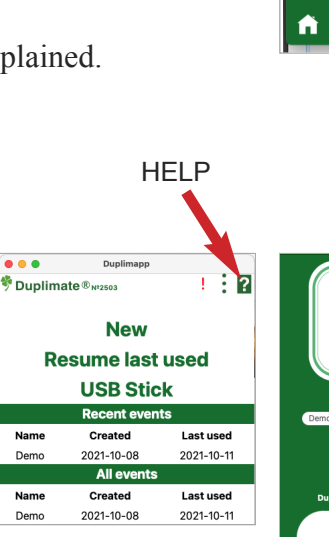

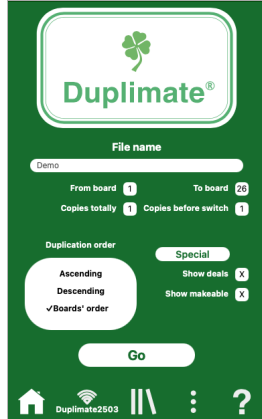

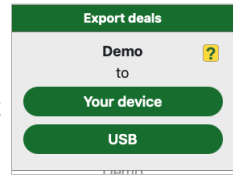

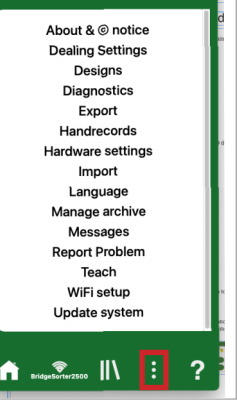